## 藤枝市オンライン申請操作手順 (パソコン・タブレット編)

マイナンバーカードの公的個人認証機能を利用して、藤枝市の各種手続きをオンラインで申請することができるサービスのご利用方法です。 お手続きには、以下のものが必要です。

①マイナンバーカード及び署名用電子証明書暗証番号(4桁の数字)
②マイナンバーカードの読み取りに対応したスマートフォン
③決済用のクレジットカード

#### 申請の流れ

- 1. 電子申請システム (LoGoフォーム) ヘアクセス
- 2. 「xIDアプリ」を利用して本人確認(xID認証)を実施
- 3. 入力フォームへ申請内容を入力して、確定前金額を確認後、送信
- 4. 「xIDアプリ」を利用してマイナンバーを使った公的個 人認証を実施
- 5. 後日送られてくるメールから確定金額を確認し、クレ ジットカード情報を入力して送信

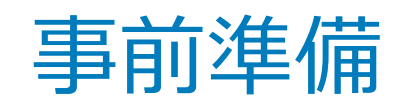

#### 以下の準備ができていることをご確認の上、申請にお進みください。

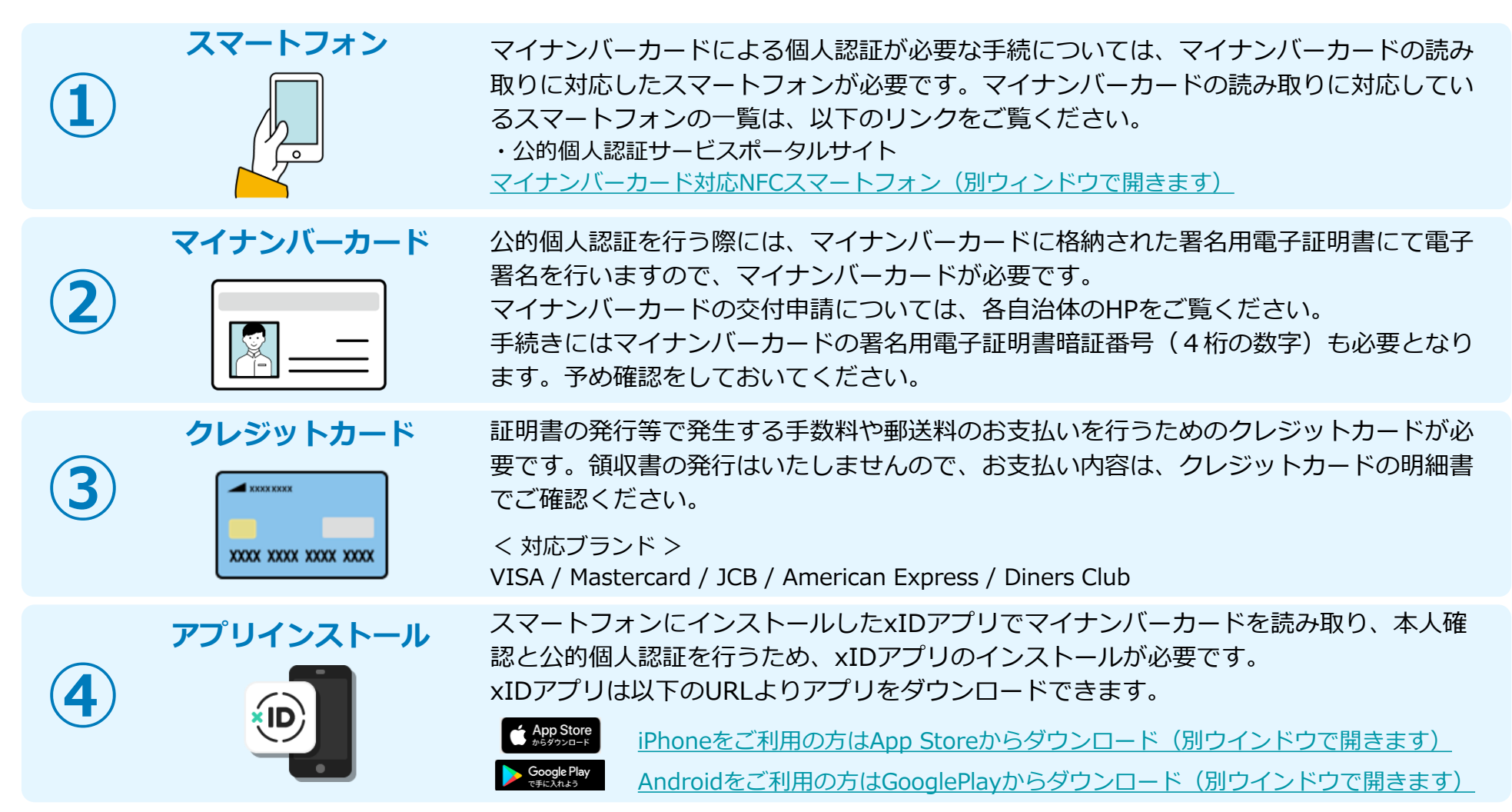

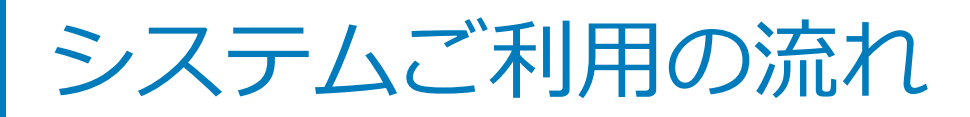

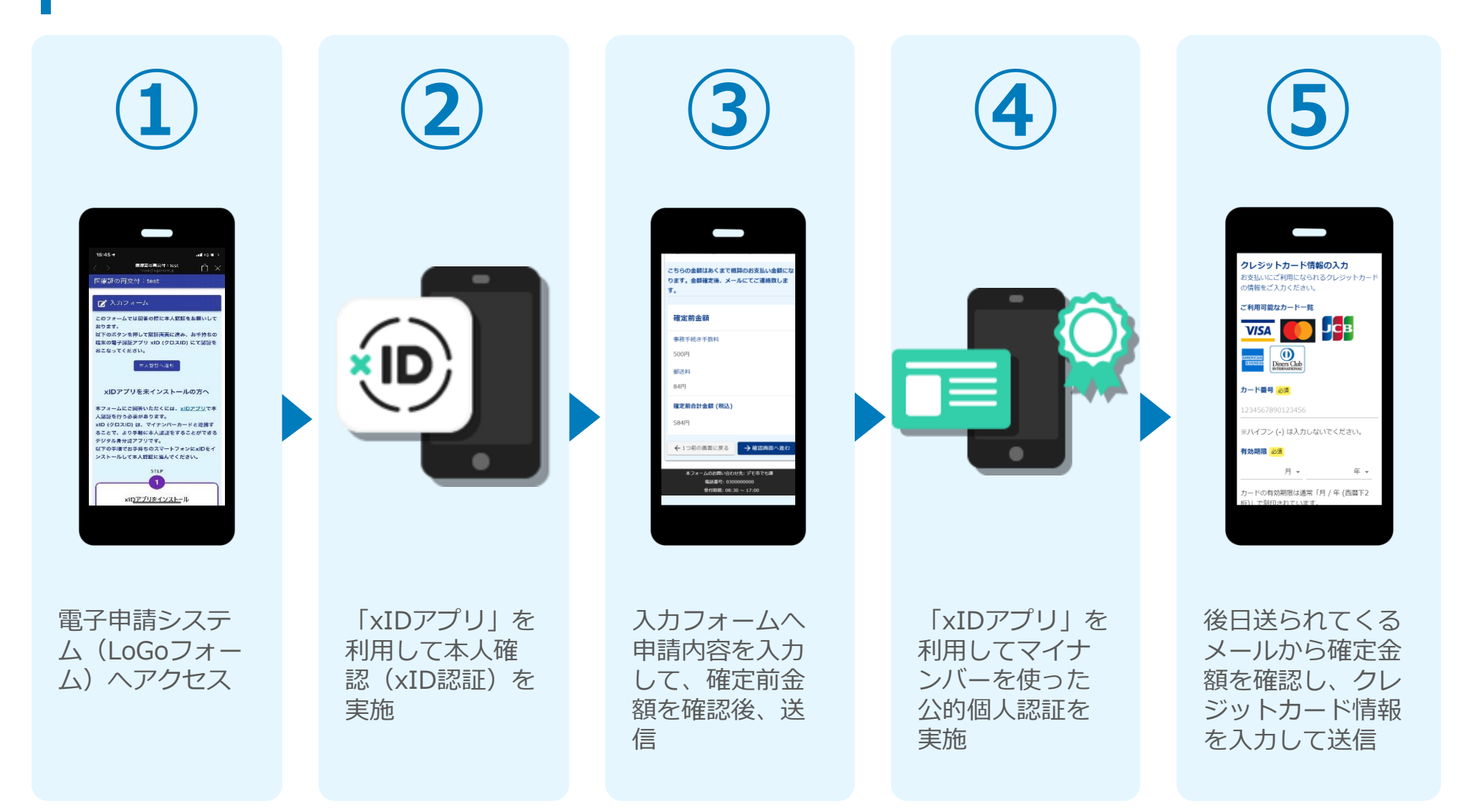

## PCとスマートフォンから 電子申請システムを利用 する場合

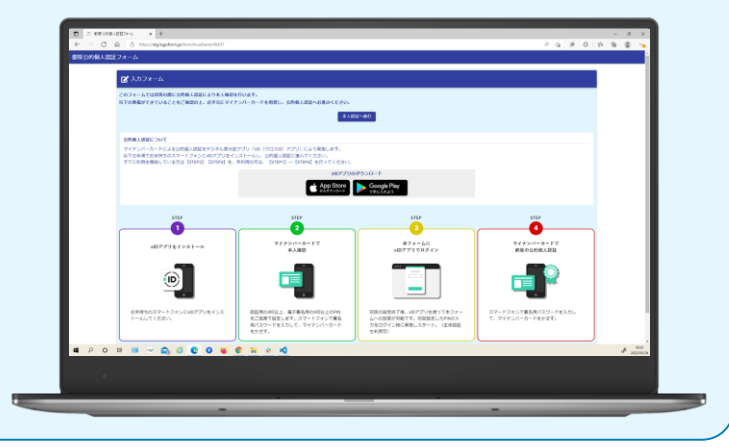

### 01.電子申請システム(LoGoフォーム)へアクセス

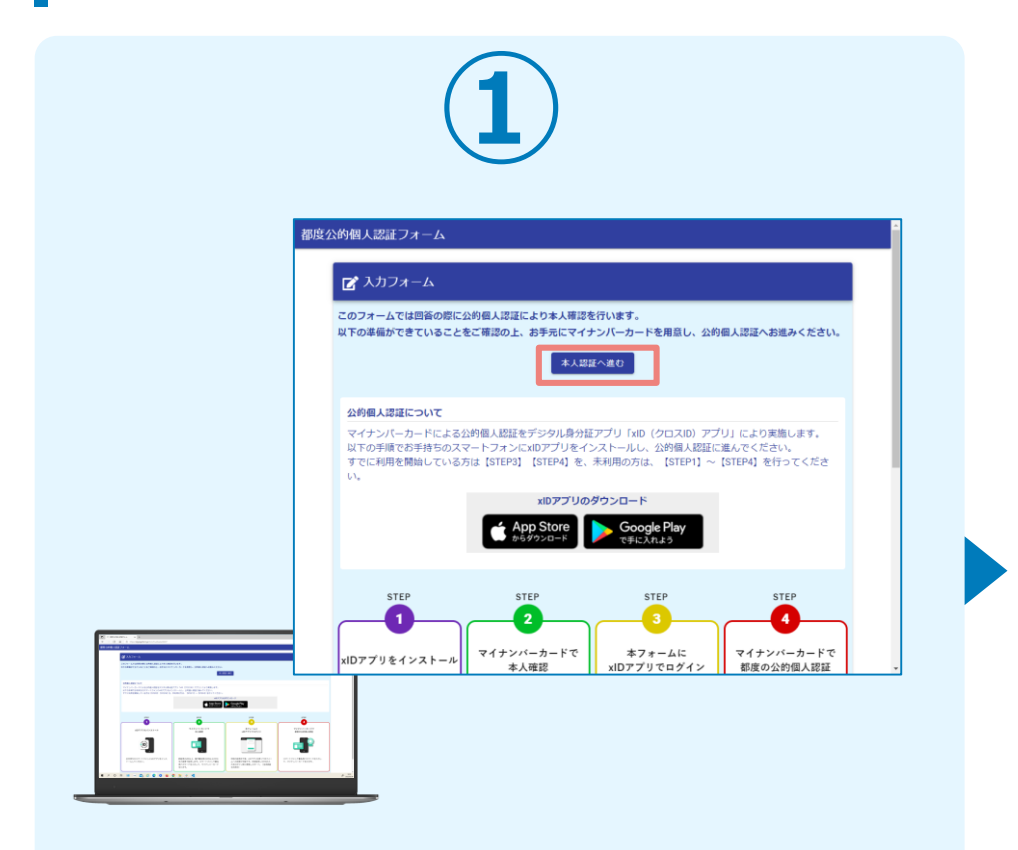

PCから電子申請システム(LoGoフォーム)へアクセスし、 「本人認証へ進む」を押します。

申請フォームは、藤枝市ホームページからお進みください。 https://www.city.fujieda.shizuoka.jp/soshiki/kikakuzai sei/johoseisaku/gyomu/2/19417.html

| 2                                                                                               |  |
|-------------------------------------------------------------------------------------------------|--|
|                                                                                                 |  |
| <b>xIDアプリで認証</b><br>xIDで使用中のメールアドレスを入力してくださ<br>い。<br>x- <b>ルプドレス</b><br>test001@trustbank.co.jp |  |
| <b>次に並む</b><br>30をまだお持ちでないですか?                                                                  |  |

「xIDアプリで認証」画面が表示されます。xIDで使用中の メールアドレスを入力し、「次に進む」を押します。 すでにメールアドレスが表示されている場合は使用中のメ ールアドレスを選択します。

### 02.「xIDのアプリ」を利用して本人確認(xID認証)を実施

PIN1の入力

Face ID

PIN1の入力

Face ID

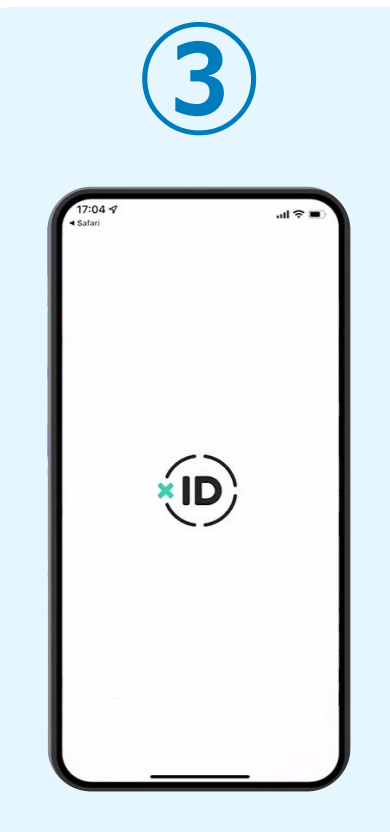

スマートフォンで「xID アプリ」を起動します。

PCに確認コードが表示さ れるので、スマートフォ ンの「認証リクエスト」 画面でPCに表示された数 字と同じものをタップし ます。

確認コード

068275

認証**リクエスト** マービス& LoGo LoGoフォーム #23-5 ワービス振動に表示されている数字と同じ数5

> 正しく認証されるとスマー トフォンに「PINの入力」 画面が表示されます。PIN コードを入力する、もしく は生体認証を使って本人認 証を行います。

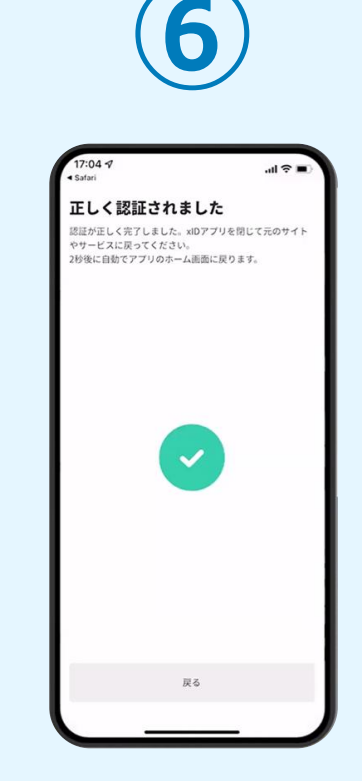

正しく認証されるとこの ような画面が表示されま す。スマートフォンを操 作せず、そのまま次の手 順に進みます。

### 03.入力フォームへ申請内容を入力して、確定前金額を確認後、 送信

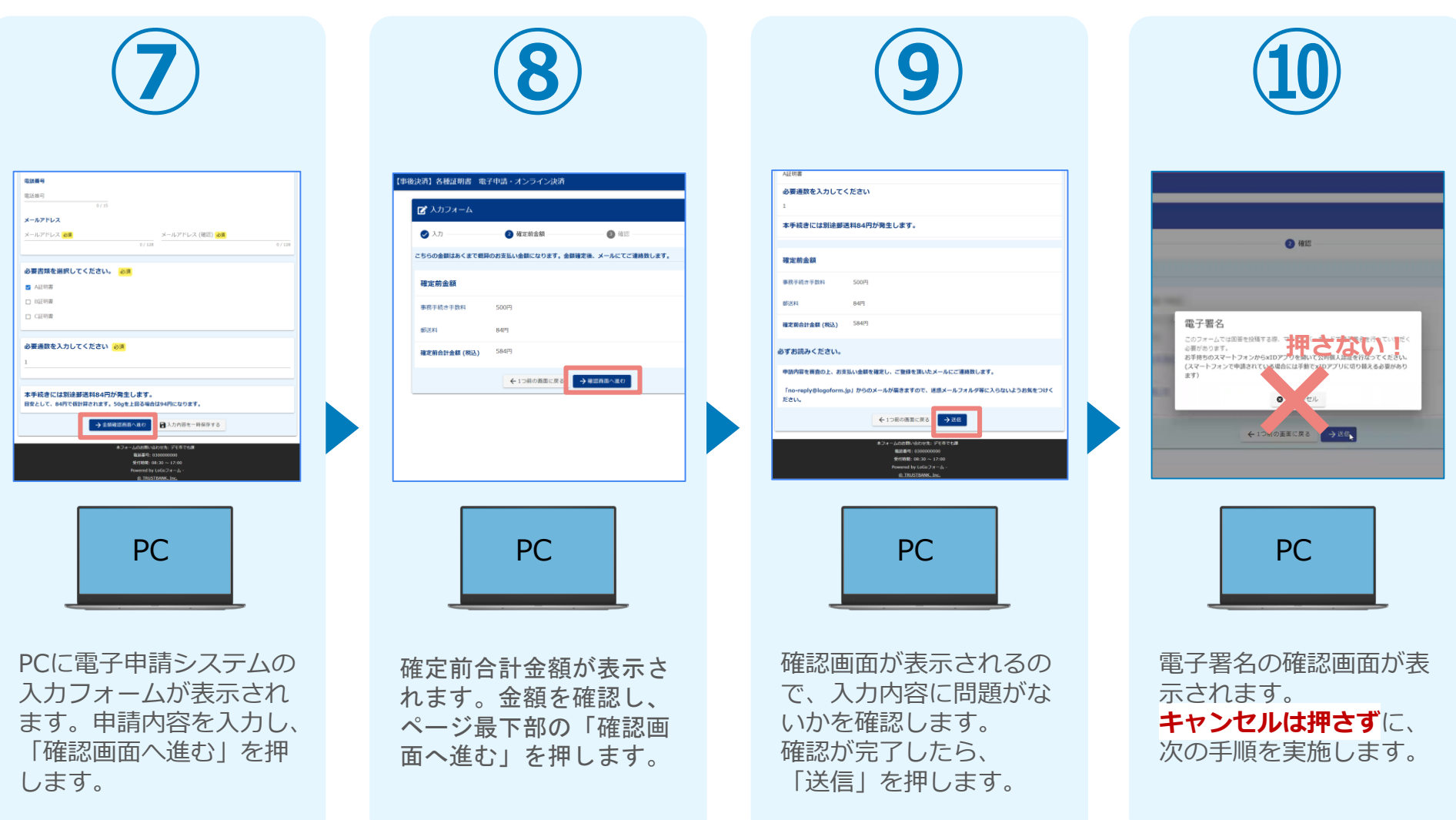

# 04.「xIDアプリ」を利用してマイナンバーを使った公的個人認証を実施

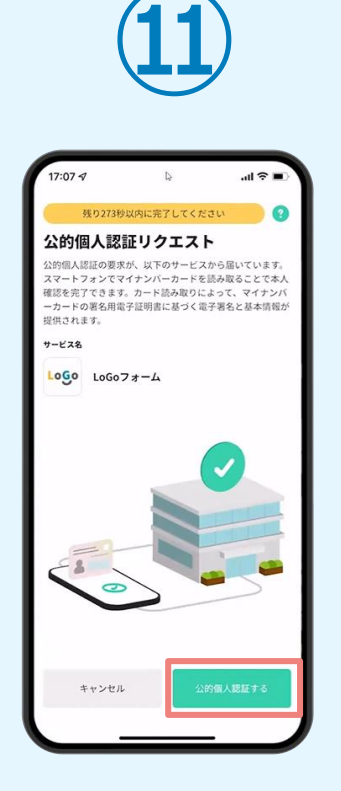

スマートフォンに「公的 個人認証リクエスト」画 面が表示されます。「公 的個人認証する」をタッ プします。

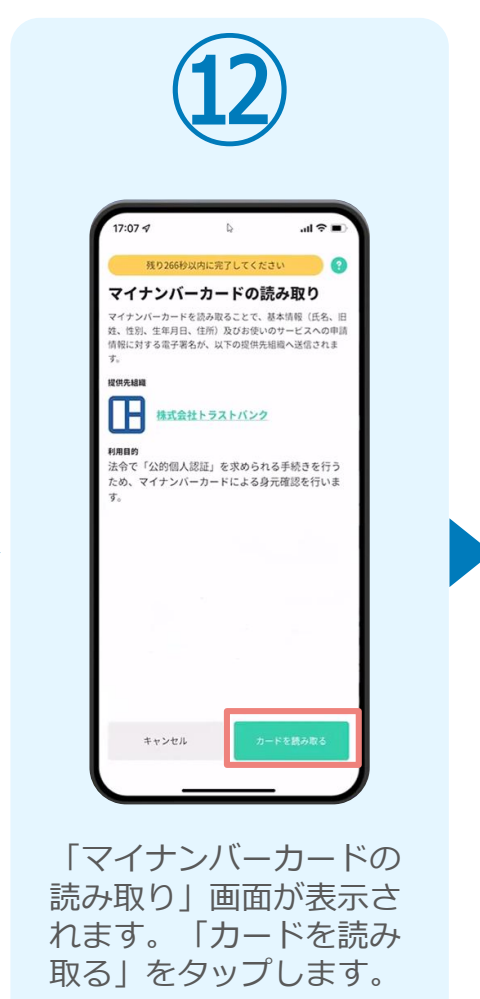

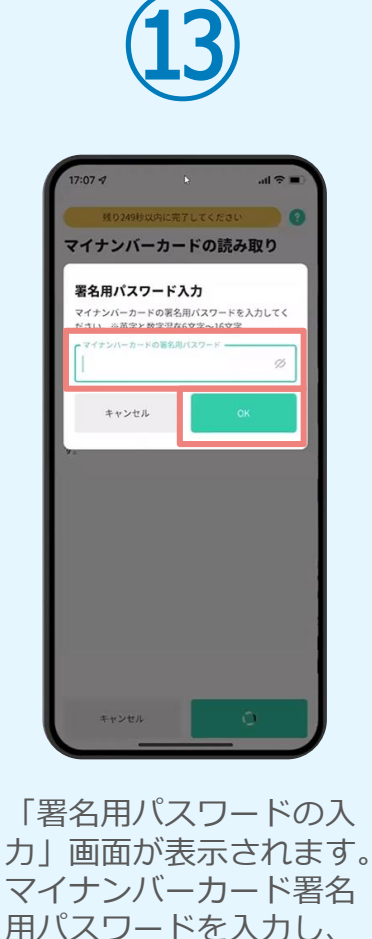

「OK」をタップします。

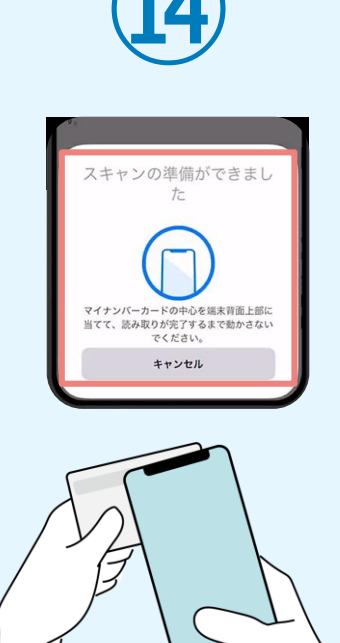

「スキャンの準備ができまし た」の画面が表示されます。 スマートフォンのカメラから 少し離れた位置にマイナンバ ーカードをセットし、スマー トフォンでマイナンバーカー ドを読み取ります。

# 04.「xIDアプリ」を利用してマイナンバーを使った公的個人認証を実施

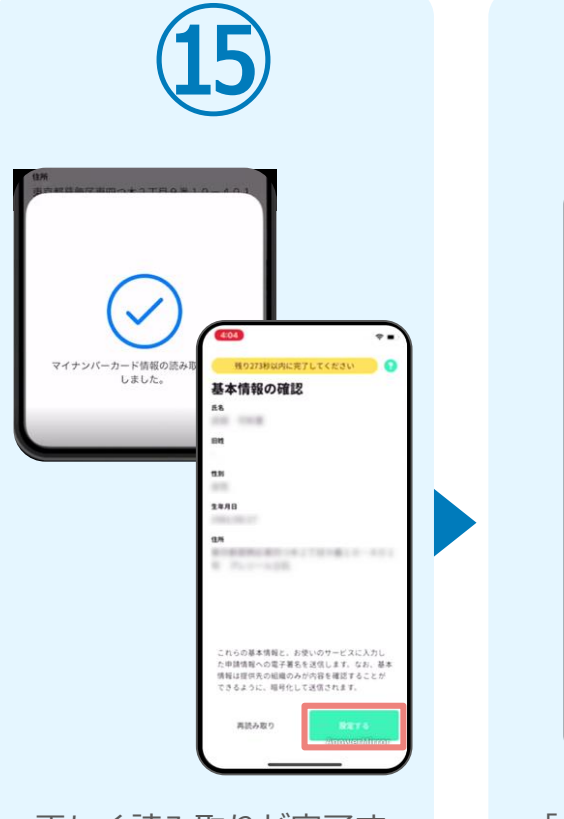

正しく読み取りが完了す ると「基本情報の確認」 画面が表示されます。内 容を確認し、「設定す る」をタップします。

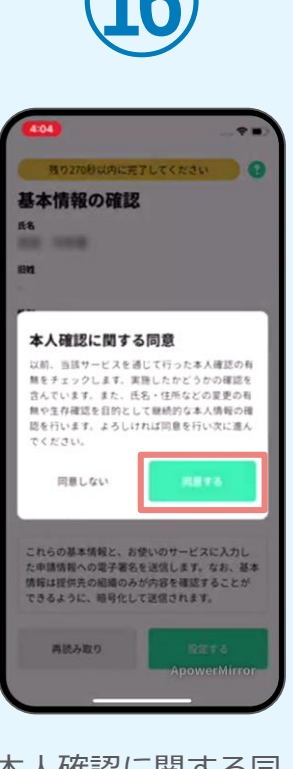

「本人確認に関する同 意」画面が表示されます。 「同意する」をタップし ます。

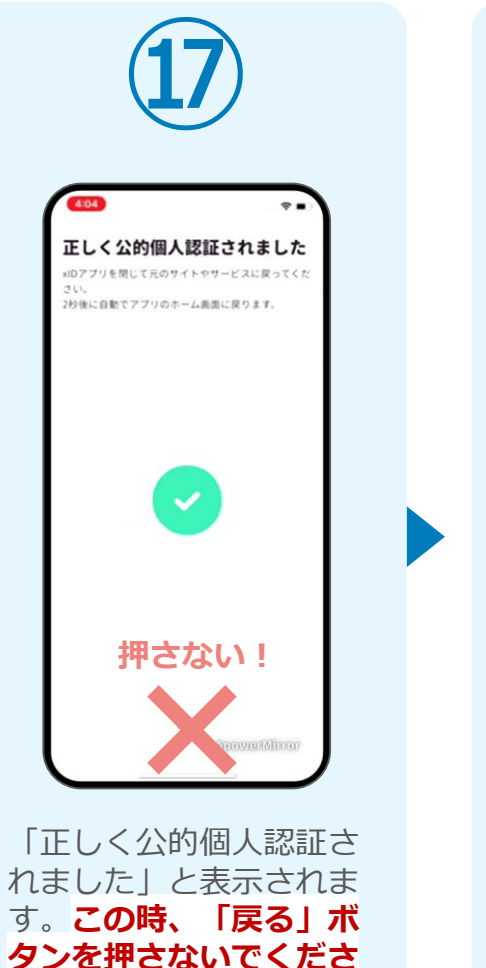

い。PC画面を確認します。

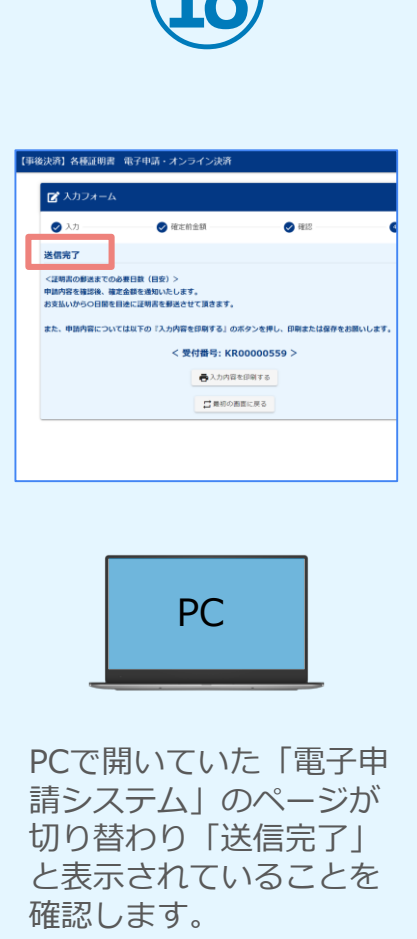

# 04.「xIDアプリ」を利用してマイナンバーを使った公的個人認証を実施

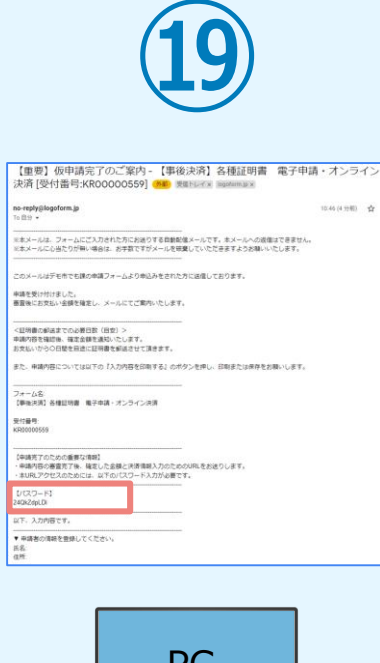

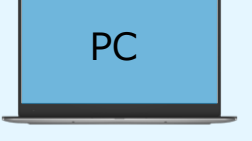

登録したメールアドレス宛 に「仮申請完了のご案内」 メールが届くので、確認し ます。メールに記載されて いるパスワードは今後の手 順で利用するため大切に保 管してください。

### 05.後日、メールにて通知されたURLにアクセスし、クレジット カード情報を入力して送信

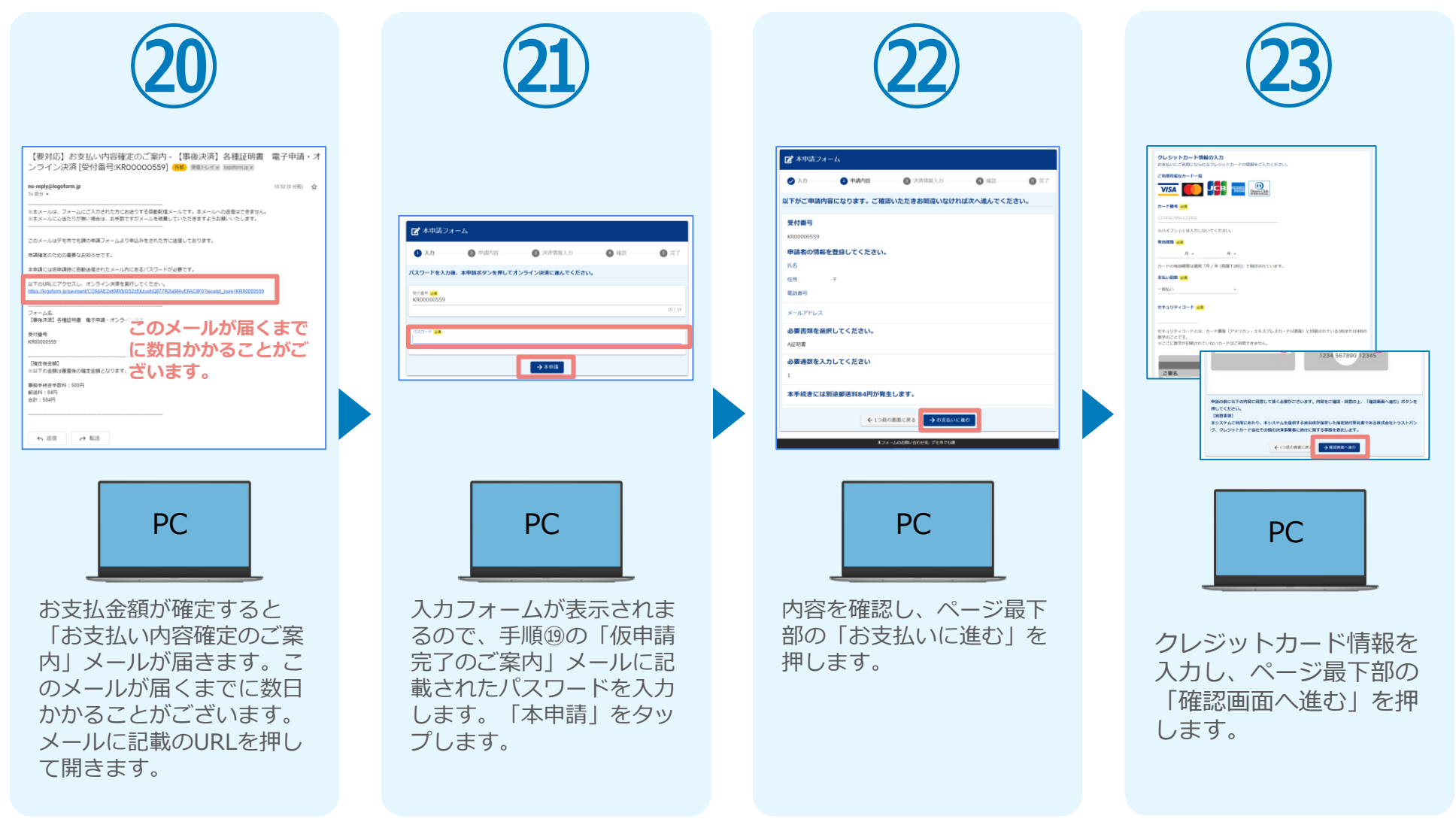

#### 05.後日、メールにて通知されたURLにアクセスし、クレジット カード情報を入力して送信

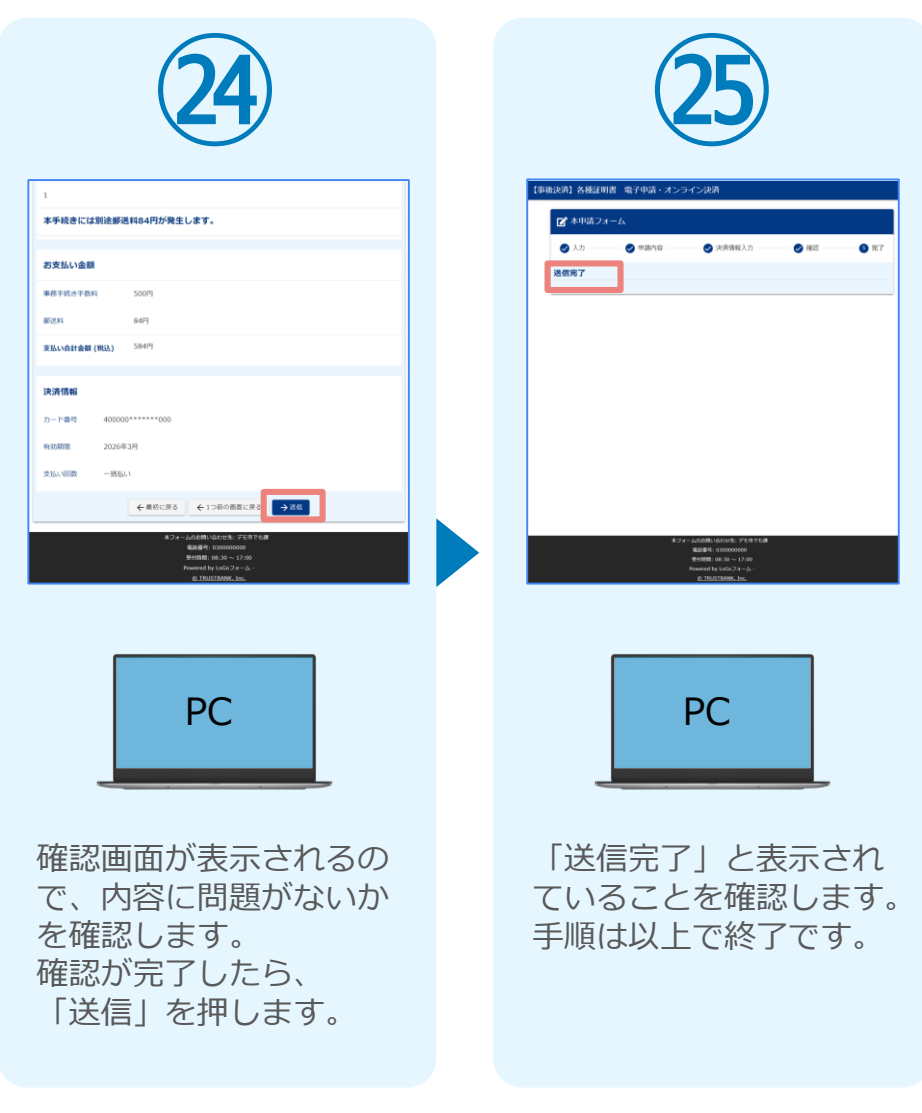